# Hitri referenčni vodnik za barvni tiskalnik Xerox® C230

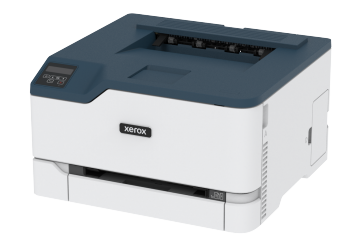

# Tiskanje

# Tiskanje z računalnika

Opomba: Za etikete, karton in ovojnice pred tiskanjem dokumenta nastavite velikost in vrsto papirja.

- 1. V dokumentu, ki ga želite natisniti, odprite pogovorno okno za tiskanje.
- 2. Po potrebi prilagodite nastavitve.
- 3. Natisnite dokument.

# Tiskanje z mobilne naprave

### Tiskanje z mobilne naprave z uporabo storitve

#### tiskanja Mopria™

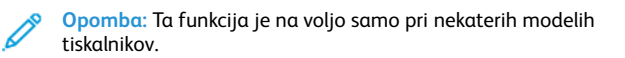

Storitev Mopria Print Service je rešitev za mobilno tiskanje za mobilne naprave z operacijskim sistemom Android<sup>TM</sup> različice 10.0 ali novejšim. Omogoča neposredno tiskanje na katerem koli tiskalniku s certifikatom Mopria.

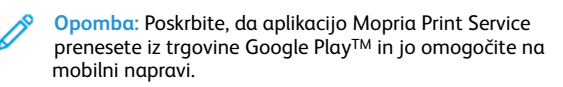

- 1. Na mobilni napravi s sistemom Android zaženite ustrezno aplikacijo ali izberite dokument v svojem upravitelju datotek.
- 2. Tapnite > Print (Natisni).

3. Izberite tiskalnik in po potrebi prilagodite nastavitve.

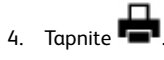

#### Tiskanje z mobilne naprave z uporabo storitve

#### AirPrint®

**Opomba:** Ta funkcija je na voljo samo pri nekaterih modelih tiskalnikov.

Programska funkcija AirPrint je rešitev za mobilno tiskanje, ki omogoča neposredno tiskanje z naprav Apple na tiskalniku s certifikatom AirPrint.

- Prepričajte se, da sta naprava Apple in tiskalnik povezana z istim omrežjem. Če ima omrežje brez brezžičnih zvezdišč, preverite, ali sta obe napravi povezani z istim podmrežjem.
- To aplikacijo podpirajo samo nekatere naprave Apple.
- 1. Na mobilni napravi v upravitelju datotek izberite dokument ali zaženite ustrezno aplikacijo.
- 2. Tapnite D > Print (Natisni).
- 3. Izberite tiskalnik in po potrebi prilagodite nastavitve.
- 4. Natisnite dokument.

# Tiskanje z mobilne naprave z uporabo storitve Wi-Fi

#### **Direct**®

Opomba: Ta funkcija je na voljo samo pri nekaterih modelih tiskalnikov.

Wi-Fi Direct je storitev za tiskanje, ki omogoča tiskanje na katerem koli tiskalniku, ki je pripravljen za uporabo omrežja Wi-Fi Direct.

Opomba: Preverite, ali je mobilna naprava povezana z brezžičnim omrežjem tiskalnika. Če želite več informacij, glejte poglavje Povezovanje mobilne naprave s tiskalnikom.

1. Na mobilni napravi zaženite ustrezno aplikacijo ali izberite dokument v svojem upravitelju datotek.

- 2. Glede na vašo mobilno napravo izvedite eno od naslednjih dejanj:
  - Tapnite > Print (Natisni).
  - Tapnite 🛄 > Print (Natisni).
  - Tapnite \*\*\* > Print (Natisni).
- 3. Izberite tiskalnik in po potrebi prilagodite nastavitve.
- 4. Natisnite dokument.

# Vzdrževanje tiskalnika

# Zamenjava tiskalne kartuše

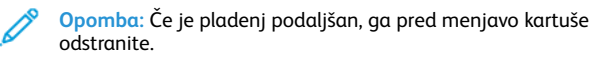

1. Odprite sprednja vrata tiskalnika in jih čvrsto potisnite navzdol.

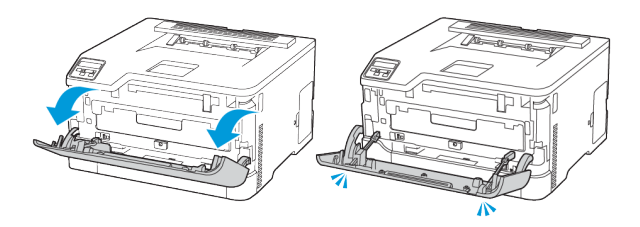

2. Izvlecite pladenj s tiskalnimi kartušami.

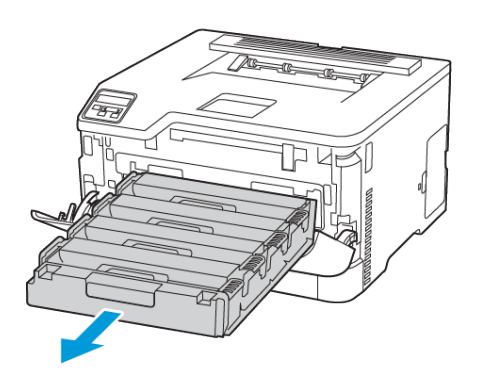

3. Odstranite izrabljeno tiskalno kartušo.

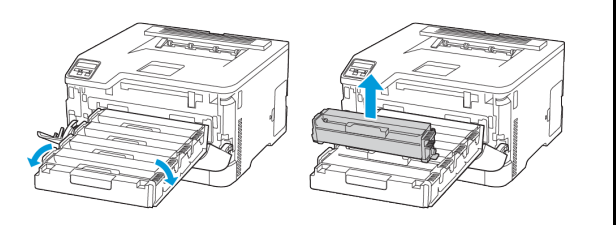

4. Odstranite novo tiskalno kartušo iz embalaže.

**Opozorilo – možnost poškodb:** Spodnje strani tiskalne kartuše ne izpostavljajte neposredni svetlobi. Daljša izpostavljenost svetlobi lahko povzroči težave, povezane s kakovostjo tiska.

**Opozorilo – možnost poškodb:** Ne dotikajte se spodnje strani tiskalne kartuše. To lahko vpliva na kakovost prihodnjih tiskalniških opravil.

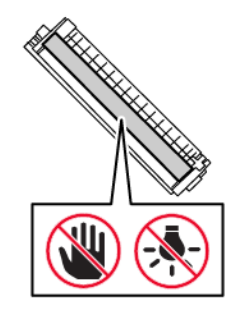

5. Vstavite novo tiskalno kartušo.

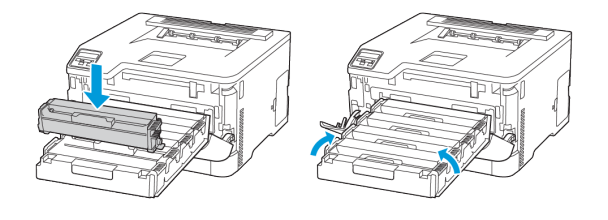

6. Vstavite pladenj s tiskalnimi kartušami in nato zaprite vrata tiskalnika.

# Zamenjava posode za odpadni toner

1. Odstranite posodo za odpadni toner.

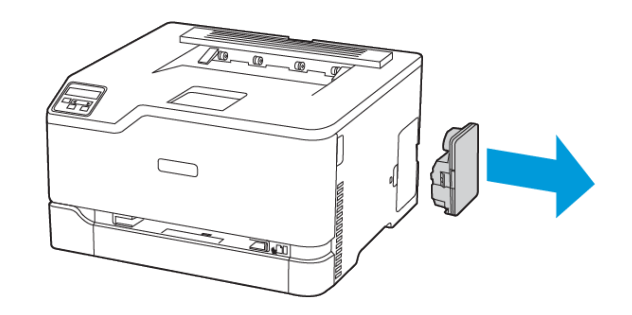

- Opomba: Da preprečite razlitje tonerja, postavite posodo pokonci.
- 2. Odvijte novo posodo za odpadni toner iz embalaže.
- 3. Vstavite posodo za odpadni toner.

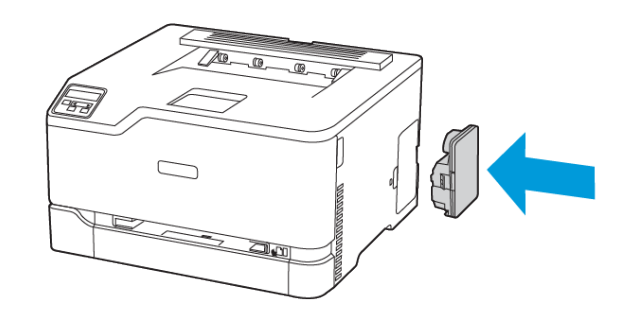

# Nalaganje pladnja

A

**POZOR – NEVARNOST NAGIBANJA:** Da zmanjšate nevarnost nestabilnosti opreme, naj bo pladenj zaprt, ko ga ne uporabljate.

1. Odstranite pladenj.

Opomba: Da se izognete zagozditvi papirja, ne odstranjujte pladnja med postopkom tiskanja.

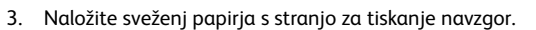

- Za enostransko tiskanje naložite papir z glavo pisma navzgor in vrstico z glavo proti zadnjemu delu pladnja.
- Za obojestransko tiskanje naložite papir z glavo pisma navzdol in vrstico z glavo proti sprednjemu delu pladnja.
- Papirja ne vstavljajte v pladenj z drsenjem.

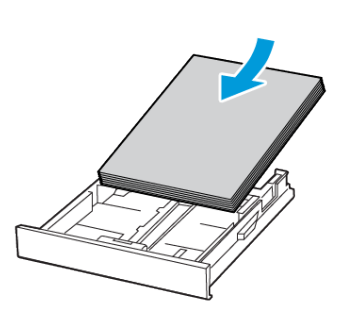

 Da preprečite zagozditev papirja, zagotovite, da je višina svežnja pod oznako za največjo napolnjenost s papirjem.

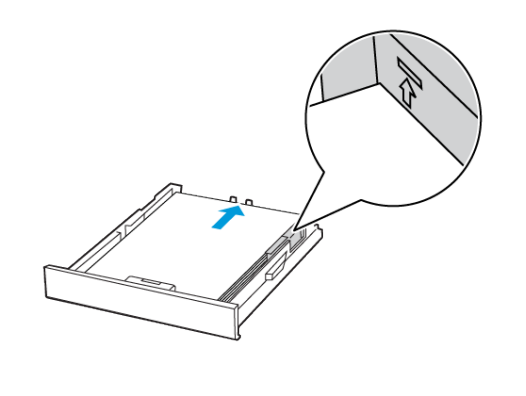

5. Prilagodite vodila tako, da bodo ustrezala velikosti papirja, ki ga nalagate.

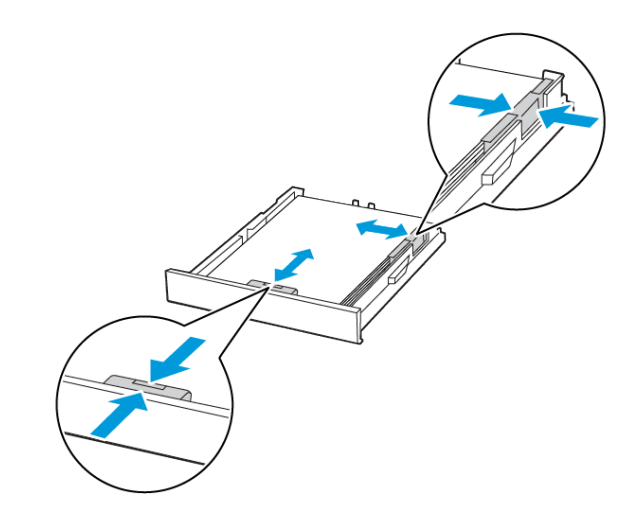

- 6. Vstavite pladenj.
- 7. Po potrebi nastavite velikost papirja na nadzorni plošči, da se bo ujemala z naloženim papirjem.

# Nalaganje ročnega podajalnika

1. Prilagodite vodilo tako, da bo ustrezalo velikosti papirja, ki ga nalagate.

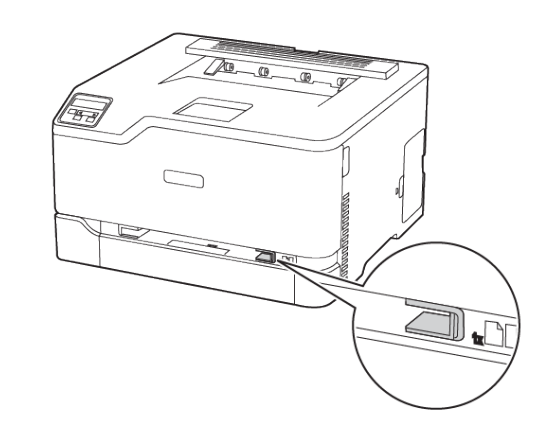

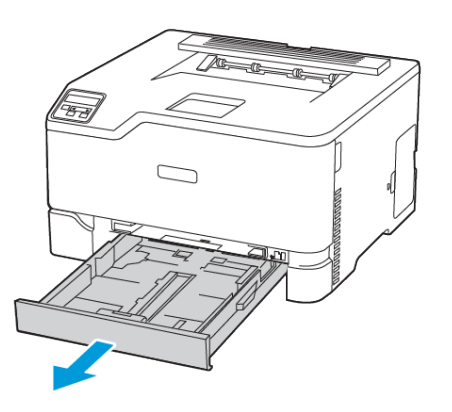

2. Pred nalaganjem papir upognite in prezračite ter nato poravnajte robove.

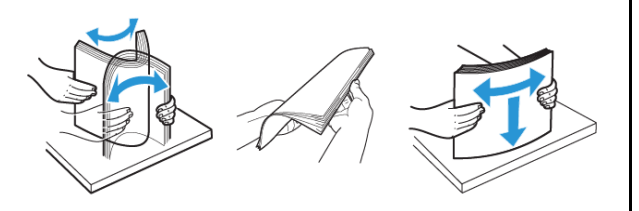

- 2. Naložite list papirja s stranjo za tiskanje navzgor.
  - Za enostransko tiskanje naložite papir z glavo pisma s stranjo za tiskanje navzgor in zgornjim robom naprej.

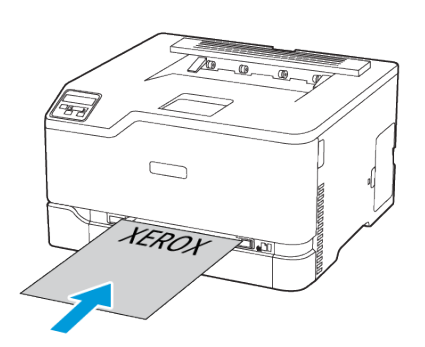

• Za obojestransko tiskanje naložite papir z glavo pisma s stranjo za tiskanje navzdol in zgornjim robom nazaj.

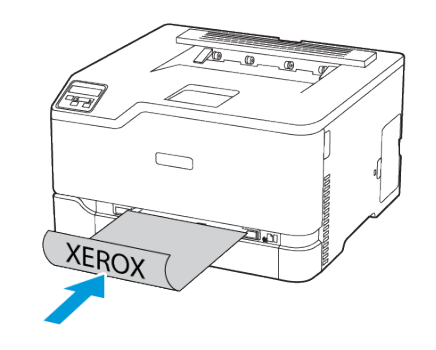

• Ovojnico naložite z zavihkom navzdol in proti desni strani vodila papirja.

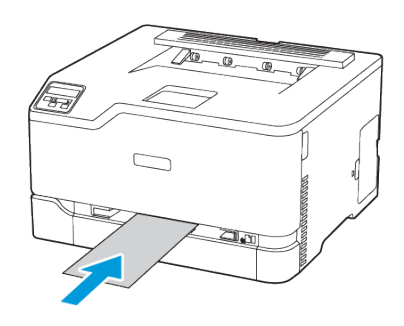

- 3. Vstavite papir, dokler tiskalnik ne povleče zgornjega roba.
  - Da se izognete zagozditvi papirja, papirja ne potiskajte v ročni podajalnik.
  - Pred nalaganjem drugega lista počakajte, da se na zaslonu prikaže sporočilo.

# Nastavitev velikosti in vrste papirja

 Na nadzorni plošči se pomaknite na Settings > Paper > Tray Configuration > Paper Size/Type (Nastavitve > Papir > Konfiguriranje pladnja > Velikost/vrsta papirja) in izberite vir papirja.

Pri modelih tiskalnikov, ki nimajo zaslona na dotik, za pomikanje

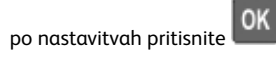

2. Nastavite velikost in vrsto papirja.

## Posodobitev vdelane programske opreme

Nekatere aplikacije za pravilno delovanje zahtevajo najnižjo stopnjo vdelane programske opreme naprave.

Če želite več informacij o posodobitvi vdelane programske opreme naprave, se obrnite na svojega zastopnika.

- Odprite spletni brskalnik in v polje za naslov vpišite naslov IP tiskalnika.
  - Naslov IP tiskalnika si oglejte na začetnem zaslonu tiskalnika. Naslov IP je prikazan kot štirje nizi številk, ločeni s piko, na primer 123.123.123.123.
  - Če uporabljate posredniški strežnik, ga začasno onemogočite, da se spletna stran pravilno naloži.
- 2. Kliknite Nastavitve > Naprava > Posodobi vdelano programsko opremo.
- 3. Izvedite eno od naslednjih dejanj:
  - Kliknite Preveri, ali so na voljo posodobitve > Strinjam se, začni posodobitev.
  - Naložite flash datoteko.
    - 1. Poiščite flash datoteko.
    - 2. Kliknite Naloži > Začni.

# Konfiguriranje omrežja Wi-Fi Direct

Wi-Fi Direct je omrežje Wi-Fi na osnovi tehnologije enakovrednih računalnikov, ki omogoča, da se brezžične naprave povežejo neposredno s tiskalnikom z omogočenim omrežjem Wi-Fi Direct brez uporabe vstopne točke (brezžičnega usmerjevalnika).

 Na nadzorni plošči se pomaknite na Settings > Network/Ports > Wi-Fi Direct (Nastavitve > Omrežje/vrata > Wi-Fi Direct). Pri modelih tiskalnikov, ki nimajo zaslona na dotik, za pomikanje po nastavitvah pritisnite OK.

- 2. Konfigurirajte nastavitve.
  - Enable Wi-Fi Direct: omogoči, da tiskalnik oddaja svoje omrežje Wi-Fi Direct.
  - Wi-Fi Direct Name: omrežju Wi-Fi Direct dodeli ime.
  - Wi-Fi Direct Password: dodeli geslo za pogajanje o varnosti brezžične povezave pri uporabi povezave v omrežju enakovrednih.
  - Show Password on Setup Page: prikaže geslo na strani za nastavitev omrežja.
  - Auto-Accept Push Button Requests: omogoča, da tiskalnik samodejno sprejme zahteve za vzpostavljanje povezave.

Opomba: Samodejno sprejemanje zahtev ni zaščiteno.

- Geslo omrežja Wi-Fi Direct na zaslonu tiskalnika privzeto ni vidno. Če želite prikazati geslo, omogočite ikono za kratek prikaz gesla. Na nadzorni plošči se pomaknite na Settings > Security > Miscellaneous > Enable Password/PIN Reveal (Nastavitve > Varnost > Razno > Omogoči razkrivanje gesla/ kode PIN).
- Če želite izvedeti geslo omrežja Wi-Fi Direct brez prikazovanja na zaslonu tiskalnika, se na nadzorni plošči pomaknite na Settings > Reports > Network > Network Setup Page (Nastavitve > Poročila > Omrežje > Nastavitvena stran za omrežje).

#### Povezovanje mobilne naprave s tiskalnikom

Pred povezovanjem mobilne naprave preverite, ali je omrežje Wi-Fi Direct konfigurirano. Če želite več informacij, glejte poglavje Konfiguriranje omrežja Wi-Fi Direct.

#### Povezovanje z uporabo omrežja Wi-Fi Direct

- Opomba: Ta navodila veljajo samo za mobilne naprave s sistemom Android.
- 1. Na mobilni napravi pojdite v meni z nastavitvami.
- 2. Omogočite omrežje Wi-Fi in tapnite Wi-Fi Direct.
- 3. Izberite ime tiskalnika Wi-Fi Direct.
- 4. Potrdite povezavo na nadzorni plošči tiskalnika.

#### Povezovanje z uporabo omrežja Wi-Fi

1. Na mobilni napravi pojdite v meni z nastavitvami.

2. Tapnite Wi-Fi in izberite ime tiskalnika Wi-Fi Direct.

Opomba: Niz DIRECT-xy, pri čemer sta x in y naključna znaka, se doda pred ime omrežja Wi-Fi Direct.

3. Vnesite geslo omrežja Wi-Fi Direct.

#### Povezovanje tiskalnika z omrežjem Wi-Fi

Opomba: Ta funkcija je na voljo samo pri nekaterih modelih tiskalnikov.

Pred začetkom morata biti izpolnjena naslednja pogoja:

 Aktivni adapter je nastavljen na način Auto. Na nadzorni plošči se pomaknite na Settings > Network/Ports > Network Overview > Active Adapter (Nastavitve > Omrežje/vrata > Pregled omrežja > Aktivni adapter).

Pri modelih tiskalnikov, ki nimajo zaslona na dotik, za pomikanje po nastavitvah pritisnite **OK**.

• Ethernetni kabel ni priključen na tiskalnik.

#### Uporaba čarovnika za nastavitev brezžične povezave

#### na tiskalniku

- Ta navodila veljajo samo za nekatere modele tiskalnikov.
- Pred uporabo čarovnika se prepričajte, da je vdelana programska oprema tiskalnika posodobljena.
- 1. Na začetnem zaslonu se dotaknite ikone **Wi-Fi** in nato možnosti **Set up now** (Nastavi zdaj).
- 2. Izberite omrežje Wi-Fi in nato vpišite geslo omrežja.
- 3. Dotaknite se možnosti Done (Končano).

#### Uporaba nadzorne plošče tiskalnika

- Na nadzorni plošči se pomaknite na Settings > Network/Ports > Wireless > Setup On Printer Panel (Nastavitve > Omrežje/vrata > Brezžično > Nastavitev na plošči tiskalnika). Pri modelih tiskalnikov, ki nimajo zaslona na dotik, za pomikanje po nastavitvah pritisnite OK.
- Izberite omrežje Wi-Fi in nato vpišite geslo omrežja. Pri modelih tiskalnikov, ki so pripravljeni za uporabo omrežja Wi-Fi, se med prvo namestitvijo prikaže poziv za nastavitev omrežja Wi-Fi.

# Odstranjevanje zagozditev papirja

#### Preprečevanje zagozditev papirja

#### Pravilno nalaganje papirja

• Prepričajte se, da je papir plosko položen v pladenj.

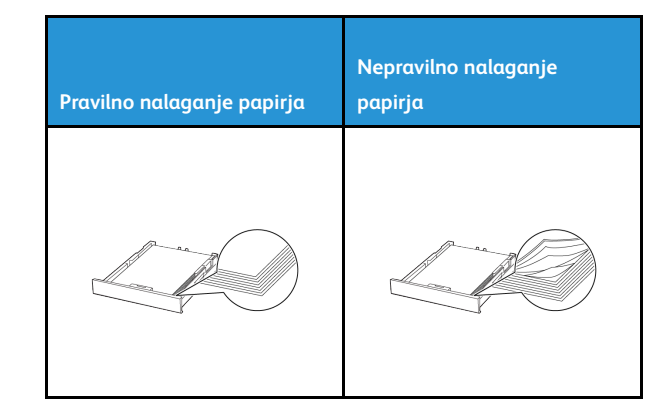

- Pladnja ne nalagajte ali odstranjujte, medtem ko tiskalnik tiska.
- Ne naložite preveč papirja. Zagotovite, da je višina svežnja pod oznako za največjo napolnjenost s papirjem.
- Papirja ne vstavljajte v pladenj z drsenjem. Naložite ga tako, kot je prikazano na sliki.

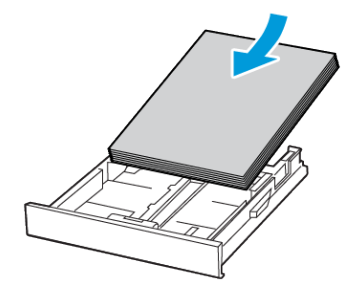

- Zagotovite, da so vodila papirja pravilno nameščena in na papir ali ovojnice ne pritiskajo premočno.
- Pladenj potem, ko naložite papir, čvrsto potisnite v tiskalnik.

#### Uporabite priporočeni papir

- Uporabljajte samo priporočeni papir ali posebne medije.
- Ne nalagajte papirja, če je zguban, zmečkan, vlažen, upognjen ali zvit.
- Pred nalaganjem papir upognite in prezračite ter poravnajte • robove.

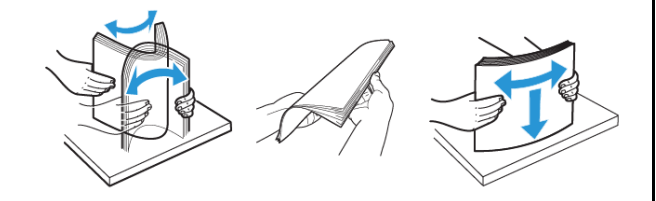

- Ne uporabljajte papirja, ki je prerezan ali obrezan ročno. •
- V istem pladnju ne mešajte papirja različne velikosti, teže ali vrste.
- Prepričajte se, da sta na računalniku ali nadzorni plošči tiskalnika • velikost in vrsta papirja pravilno nastavljeni.
- Papir shranjujte v skladu s priporočili proizvajalca. ٠

# Prepoznavanje mest zagozditve papirja

- Če je funkcija Jam Assist vklopljena, bo tiskalnik, potem ko je zagozden list odstranjen, morda poskusil skozi napravo spustiti prazne ali delno natisnjene strani. Preverite, ali so v izhodu za natisnjene papirje prazni papirji.
- Če je funkcija Jam Recovery vklopljena ali v načinu Auto, tiskalnik znova natisne zagozdene strani.

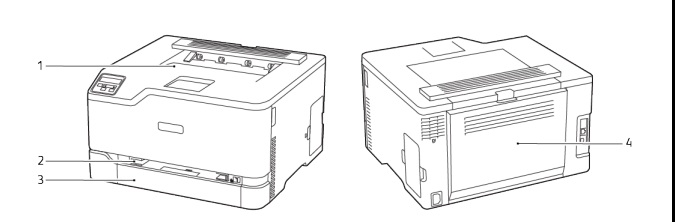

- 1. Standardni izhodni pladenj
- 2. Ročni podajalnik
- 3. Standardni pladenj
- 4. Vrata B

# Zagozditev papirja v standardnem pladnju

- 1. Odprite vrata B.
  - POZOR VROČA POVRŠINA: Notranjost tiskalnika je lahko vroča. Da zmanjšate nevarnost poškodbe zaradi vročih sestavnih delov, pustite, da se površina ohladi, preden se je dotaknete.

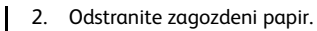

Opomba: Prepričajte se, da ste odstranili vse koščke papirja.

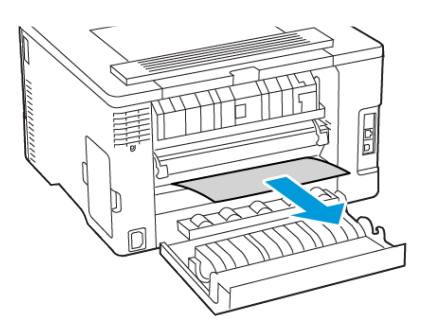

- 3. Zaprite vrata tiskalnika.
- 4. Odstranite pladenj in ročni podajalnik.

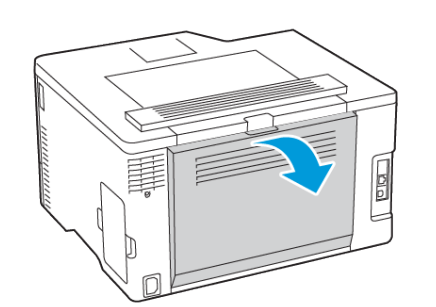

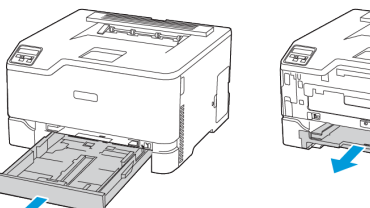

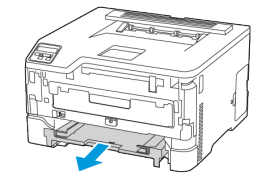

5. Odstranite zagozdeni papir.

**Opomba:** Prepričajte se, da ste odstranili vse koščke papirja.

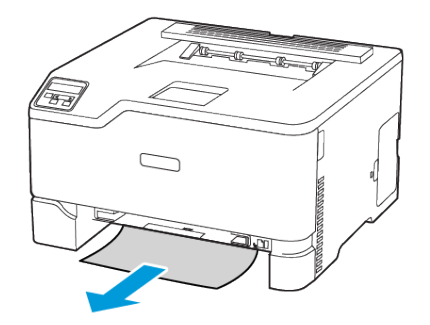

6. Vstavite ročni podajalnik in pladenj.

# Zagozditev papirja v izbirnem pladnju

1. Odprite vrata B.

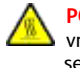

**POZOR – VROČA POVRŠINA:** Notranjost tiskalnika je lahko vroča. Da zmanjšate nevarnost poškodbe zaradi vročih sestavnih delov, pustite, da se površina ohladi, preden se je dotaknete.

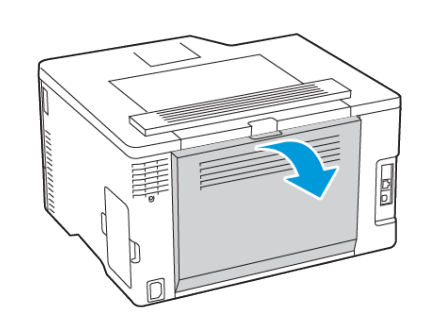

- 2. Odstranite zagozdeni papir.
  - Opomba: Prepričajte se, da ste odstranili vse koščke papirja.

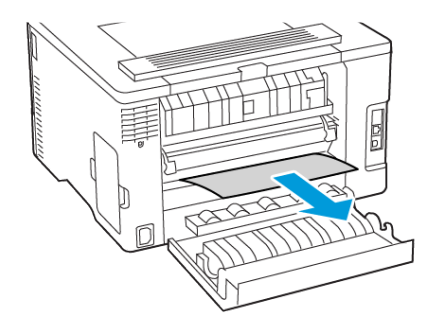

3. Zaprite vrata tiskalnika.

4. Odprite vrata E.

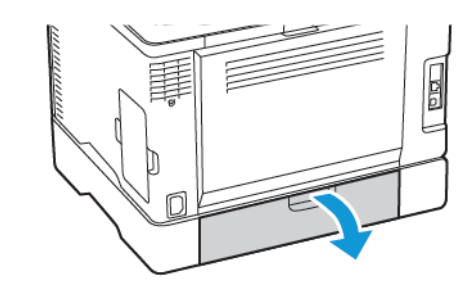

5. Odstranite zagozdeni papir.

**Opomba:** Prepričajte se, da ste odstranili vse koščke papirja.

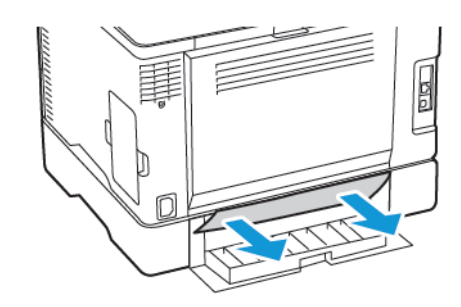

- 6. Zaprite vrata tiskalnika.
- 7. Odstranite izbirni pladenj.

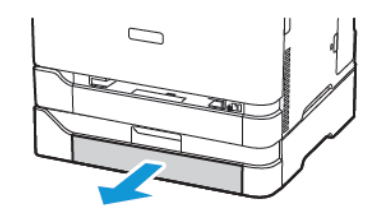

8. Odstranite zagozdeni papir.

Opomba: Prepričajte se, da ste odstranili vse koščke papirja.

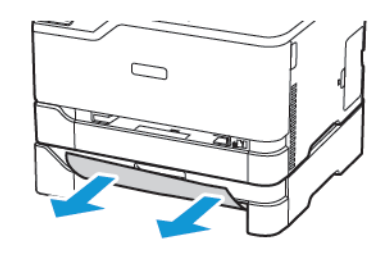

9. Vstavite pladenj.

Zagozditev papirja v standardnem izhodnem pladnju <sup>Odstranite</sup> zagozdeni papir.

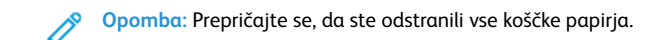

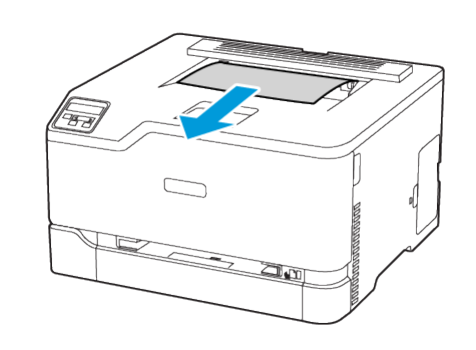

# Zagozditev papirja v ročnem podajalniku

1. Odstranite pladenj in ročni podajalnik.

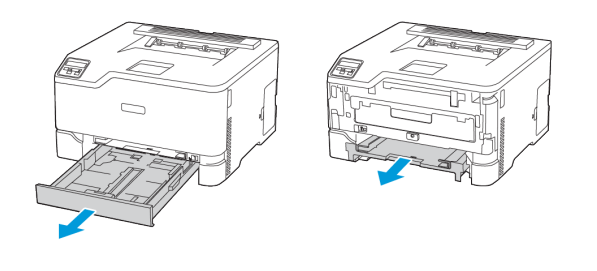

2. Odstranite zagozdeni papir.

**Opomba:** Prepričajte se, da ste odstranili vse koščke papirja.

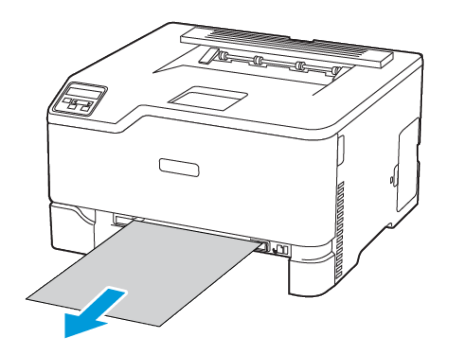

3. Vstavite ročni podajalnik in pladenj.

# Zagozditev papirja v vratih B

1. Odprite vrata B.

POZOR – VROČA POVRŠINA: Notranjost tiskalnika je lahko vroča. Da zmanjšate nevarnost poškodbe zaradi vročih sestavnih delov, pustite, da se površina ohladi, preden se je dotaknete.

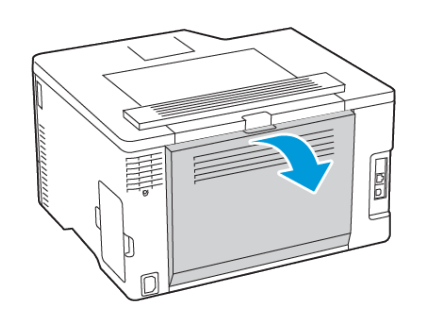

- 2. Odstranite zagozdeni papir iz vseh naslednjih območij:
  - **Opomba:** Prepričajte se, da ste odstranili vse koščke papirja.
  - Območje razvijalne enote

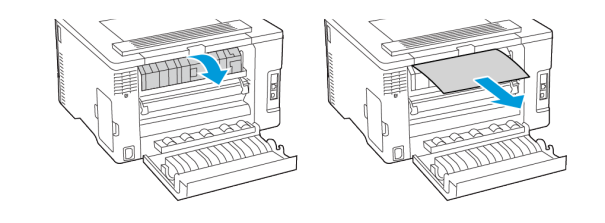

• Pod območjem razvijalne enote

• Enota za obojestransko tiskanje

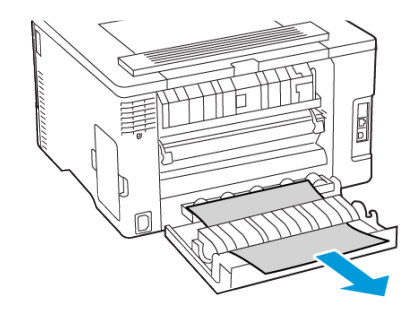

3. Zaprite vrata tiskalnika.

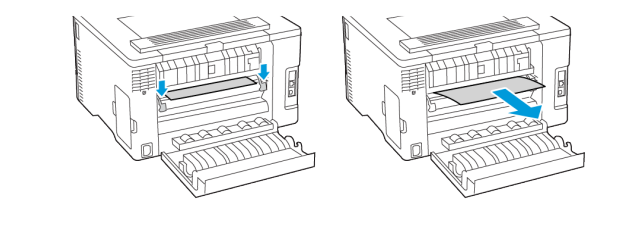

© 2021 Xerox Corporation. Vse pravice pridržane. Xerox® je blagovna znamka družbe Xerox Corporation v Združenih državah Amerike in drugih državah.

Apple<sup>®</sup>, iPad<sup>®</sup>, iPone<sup>®</sup>, iPod<sup>®</sup>, iPod touch<sup>®</sup>, AirPrint<sup>®</sup> in logotip AirPrint<sup>®</sup> so blagovne znamke ali registrirane blagovne znamke družbe Apple Inc. v Združenih državah Amerike ter drugih državah. Spletna storitev tiskanja Google Cloud Print<sup>™</sup> storitev spletne pošte Gmail<sup>™</sup> in platforma mobilne tehnologije Android<sup>™</sup> so blagovne znamke družbe Google Inc. Microsoft<sup>®</sup>, Windows Vista<sup>®</sup>, Windows<sup>®</sup>, Windows Server<sup>®</sup> in OneDrive<sup>®</sup> so registrirane blagovne znamke družbe Microsoft Corporation v Združenih državah Amerike ter drugih državah. Mopria je blagovna znamka družbe Mopria Alliance. Wi-Fi CERTIFIED Wi-Fi Direct<sup>®</sup> je blagovna znamka družbe Wi-Fi Alliance. Vse druge blagovne znamke so last njihovih zadevnih lastnikov. 702P08609

BR32747

607E39340

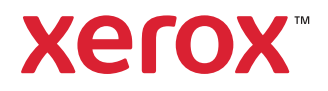